## Manual Grading of Quiz in Moodle

Last Modified on 11/16/2020 1:43 pm EST

Instructors must manually grade certain types of questions in a Quiz. For example, Moodle cannot grade an Essay question. Use the following steps to manually grade a question.

- 1. Open Course.
- 2. Open up the quiz you would like to grade.
- 3. Open the gear icon menu > Select "Manual Grading" under Results.
- 4. On the Manual Grading window, you can grade one question for all students.
- 5. On the screen, you will see student responses (See image below). You can add a comment/feedback and score the response based on the number of points the question is worth. **Save** and continue grading.

| Grading attempts 1 to 1 of 1                                     |                                                                                                    |                      |   |
|------------------------------------------------------------------|----------------------------------------------------------------------------------------------------|----------------------|---|
| Attempt number 1 for                                             |                                                                                                    |                      |   |
| Ouestion 1<br>Complete<br>Points out of 1.00<br>VP Flag question | Critically analyze the video by answering these questions: 1. What does john Spain say was necessary in order for his station to make the rapid decisions they did in regard to how to handle the video shot at the airport? 2. Do you think at the time that Spain is correct in handling this as a local story that would not be of interest to the rest of the country (past the initial report)? Would today's audience be more or less likely to ask the station to rerun the story – or would the station likely rerun it regardless of audience reaction? 3. In today's media market, do you think this story would be handled the same way? What technology is in place today that might change the way this story was handled? This is my sample essay. |                      |   |
|                                                                  |                                                                                                    |                      |   |
|                                                                  | Comment                                                                                                    |                      |   |
|                                                                  |                                                                                                    | Instructor's comment |   |
|                                                                  | Points                                                                                                    | .75 out of 1.00      |   |
| Save and go to next page Change options                          |                                                                                                    |                      | ^ |